Uploading your training certificate(s) into your INSPIR profile

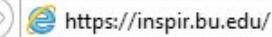

Type "https://inspir.bu.edu" in the web browser's address bar and click "Enter"; or click on this link: <u>https://inspir.bu.edu</u>. This will bring you to this INSPIR II log-in page

You can Login using your BU username (e.g. "jdoe" if your BU email is "jdoe@bu.edu") along with your BU Kerberos password

OR

You can Login using your BMC username (first 2 letters of your first name followed by the first 5 or 6 letters of your last name, same one you use in **EPIC**) along with your BMC password.

Type in your username and password and then click on "Log In".

## Log In

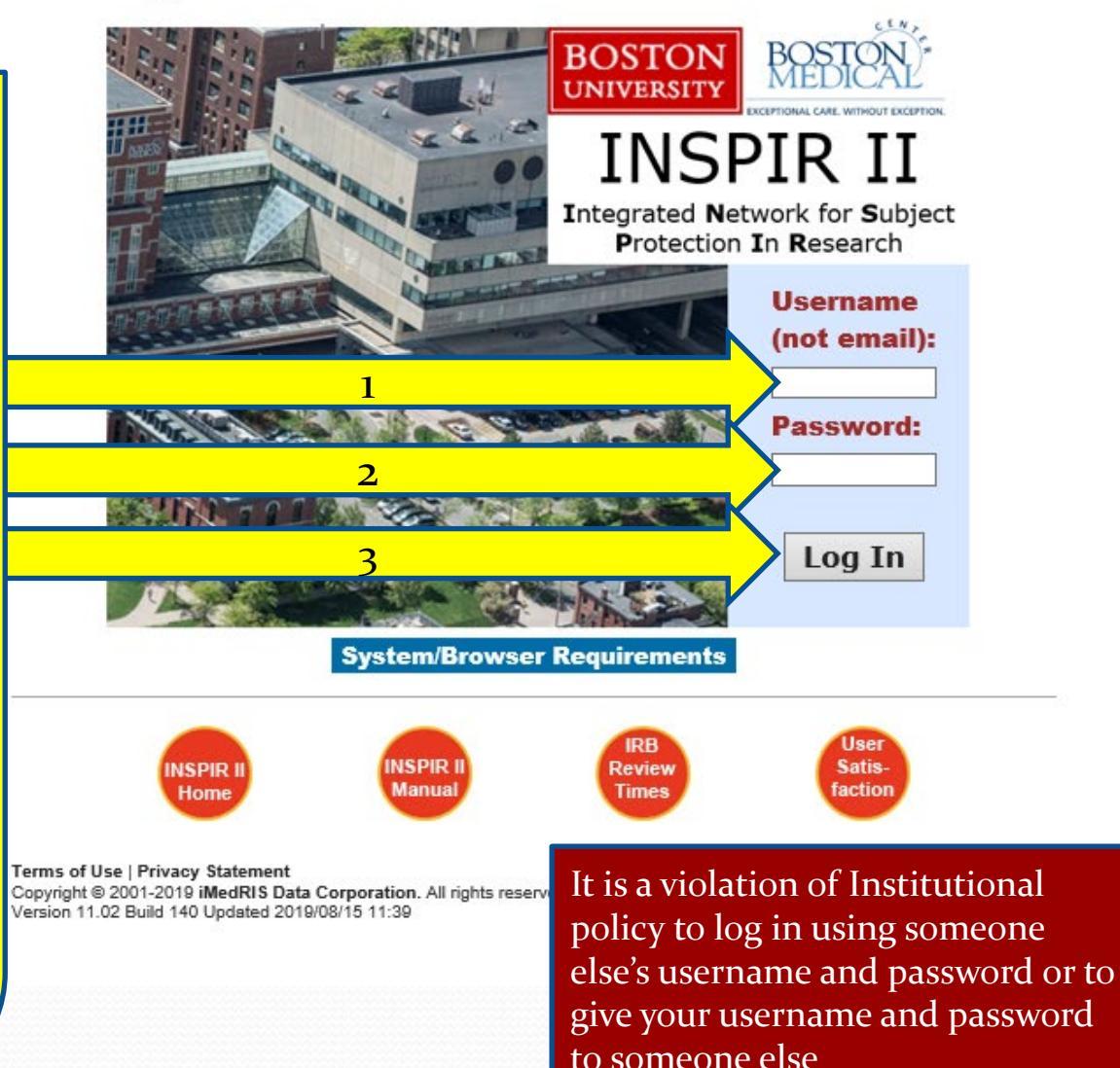

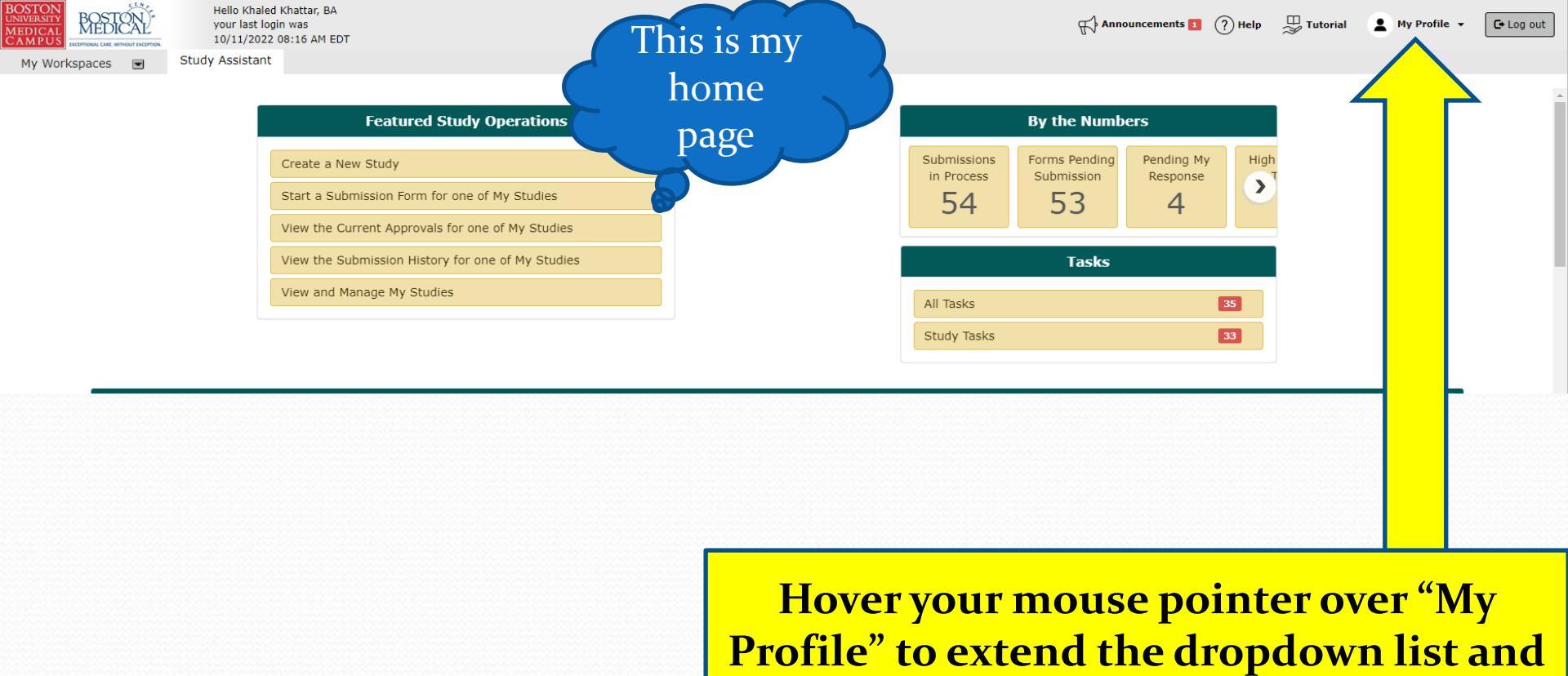

then click on

**My Account** 

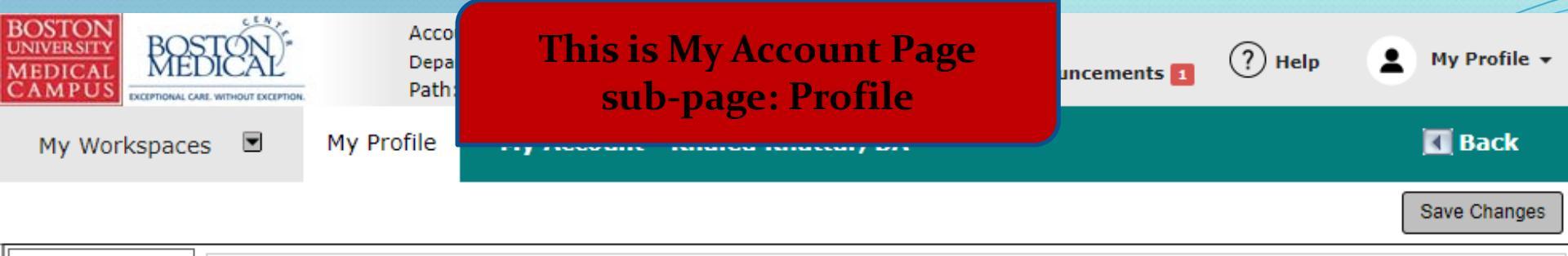

| Profile              | * Last Name: Khattar                                     | First Name: Khaled                                                                  | Middle Name:                 |  |
|----------------------|----------------------------------------------------------|-------------------------------------------------------------------------------------|------------------------------|--|
| Biosketch, CV, Pubs  | Job T                                                    | act                                                                                 | Use for System Notifications |  |
| Training History     | Click on "Training Histo                                 | equired)                                                                            | Use for System Notifications |  |
| Medical Licenses     |                                                          | Address: kkhattar@bu.                                                               | edu 🔘                        |  |
| Signature            | Gender                                                   | * Phone: (617) 638-7203                                                             |                              |  |
| Disclosures          | Employee ID:<br>Specialty:                               | Cell Phone:                                                                         |                              |  |
| Signoff Availability | Add Remove                                               | Fax: 617-638-7234                                                                   |                              |  |
| Notes                | Relationship to the<br>Institution ONON-Affiliated       | Mailing Address: Robinson 4                                                         | , Room 414I                  |  |
|                      | Affiliation: Add Remove                                  |                                                                                     |                              |  |
|                      | BUSM or Dental Faculty/Staff                             | <ul> <li>Department(s)</li> <li>BMC/BUMC-Institutional Review Board(IRB)</li> </ul> |                              |  |
|                      | Representational<br>capacity O Scientist O Non-Scientist |                                                                                     |                              |  |

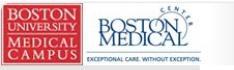

My Workspaces

Account: Administrator Department: BMC/BUMC - MED - Institutional Review Board Path: Home

My Profile My Account - Administrator

| Profile                       |                                                                                          |             |                   |       |                    |  |
|-------------------------------|------------------------------------------------------------------------------------------|-------------|-------------------|-------|--------------------|--|
| Change Destroyed              | Training Group - Course                                                                  | Course Date | Course Expiration | Score |                    |  |
| Biosketch, CV, Pubs           | BUMC Certification in Human Subject Protection                                           | 11/01/2011  | 05/30/2013        |       | Add a New Document |  |
| Training History              | BUMC HIPAA and Research Data Security - Basic Course                                     | 10/21/2022  |                   |       | Add a New Document |  |
| Medical Licenses<br>Signature | CITI Good Clinical Practice Biomedical Course - GCP                                      | 03/31/2021  | 03/30/2024        |       | Add a New Document |  |
| Disclosures                   | CITI Good Clinical Practice Course - GCP                                                 | 06/10/2018  | 06/09/2021        |       | Add a New Document |  |
| Signoff Availability          | GCP - Social and Behavioral Research Best Practices for Clinical Research - Basic Course | 09/20/2022  | 09/19/2025        |       | Add a New Document |  |
| NOLES                         | Medical Campus Biomedical Researchers - Basic Course                                     | 10/31/2022  | 10/30/2025        |       | Add a cument       |  |
|                               | Medical Campus Sociobehavioral Researchers - Basic Course                                | 10/31/2022  | 10/30/2025        |       | Auu a cument       |  |

In the "Training History" page, locate the training • entry where you want to upload the certificate, and then click on the "Add a New Document" button.

? Help 🕒 Log out • My Profile 🔻

Back

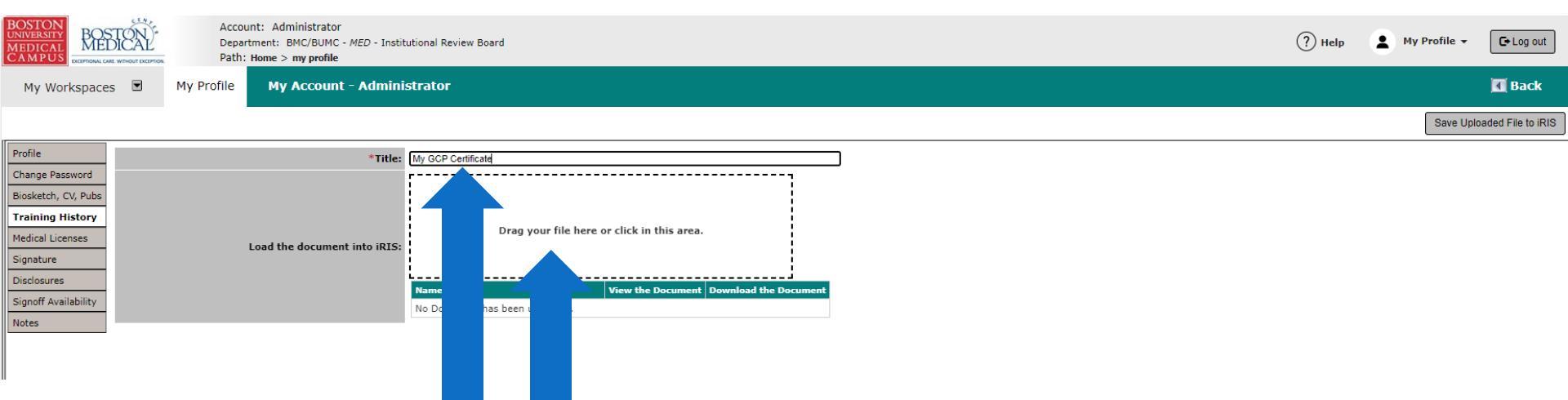

- 1. Type in a title
- 2. Click inside the "Load the document into iRIS" box to upload your certificate.

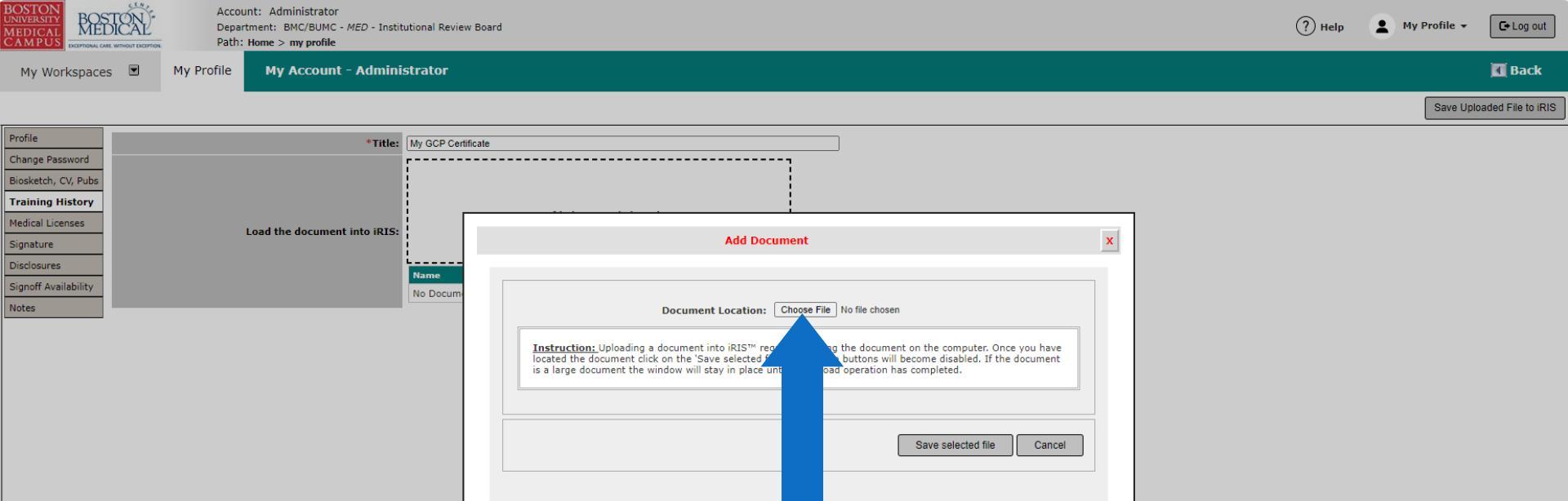

You will get a popup. Click on the "Choose File" button to locate your certificate on your computer.

Note: This popup might look different in your system depending on the computer system that you are using, and the web browser used.

1. You will get the "Open" popup. Navigate to where you have your certificate saved on your computer and select it. Click on the "Open" button Account: Administrator Department: BMC/BUMC - MED - 2. BOSTON (?) Help My Profile 🕞 Log out Path: Home > my profile My Profile My Account - Ad Back My Workspaces Save Uploaded File to iRIS Profile \*Title: My GCP Certificate Change Password C Open × Biosketch, CV, Pubs > This PC ⇒ Desktop 5 V Desktop Training History ← Medical Licenses Load the d Organize 🔻 New folder HE - II (2) x Signature Name Status 💻 This PC Disclosures Dplc 3D Objects ng-Certificates  $\odot$ Signoff Availability My GCP Certificate  $\odot$ Desktop Notes INSPIR Instructions List C Documents AD person November 1, 2023 C Downloads Claims2-7FA92FB9-0CDD-4052-A7F9-F4F3B1219A59 computer. Once you have disabled. If the document  $\odot$ Music Validation Check  $\odot$ Pictures 🧰 Alisha Toribio Removal  $\odot$ Videos Madeline Forgey Removal 0  $\odot$ Windows (C:) AD person October 1 2023 Hyo Young Choi Removal  $\odot$ 👳 Clinical Research (\\ad.bu.edu\ł selected file Cancel Keane CITI Training June 2023  $\odot$ 👳 Images (\\web02.bumc.bu.edu\ ma citi2 0 👳 kkhattar (\\ad.bu.edu\bumcfile: 🗸 File name: My GCP Certificate Open Cancel

Note: This popup might look different in your system depending on the computer system that you are using, and the web browser used.

The file name should be listed in the "Document Location" field. Click on the "Save selected file" button to proceed.

| BOSTORY<br>MEDICAL<br>CAM PUS<br>COMPOSITION OF TRANSPORTED<br>COMPOSITION OF TRANSPORTED<br>COM | utional Review Board                                                                                                    | og out                          |
|----------------------------------------------------------------------------------------------------|----------------------------------------------------------------------------------------------------|---------------------------------|
| My Workspaces 🗷 My Profile My Account - Admini                                                                                                    | strator                                                                                                    | 🖬 Back                          |
|                                                                                                    |                                                                                                    | Save Uploaded File to iRIS      |
| Profile *Title:                                                                                                    | My GCP Certificate                                                                                                    |                                 |
| Change Password                                                                                                    |                                                                                                    |                                 |
| Biosketch, CV, Pubs                                                                                                    |                                                                                                    |                                 |
| Iraining History                                                                                                    |                                                                                                    |                                 |
| Signature                                                                                                    | Add Document                                                                                                    | x                               |
| Disclosures                                                                                                    |                                                                                                    |                                 |
| Signoff Availability                                                                                                    | Name<br>No Docum                                                                                                    |                                 |
| Notes                                                                                                    | Document Location: Choose File My GCP Certificate.pdf                                                                                                    |                                 |
|                                                                                                    | Instruction: Uploading a document into iRIS™ requires locating the document on the c<br>located the document click on the 'Save selected file' button. The buttons will become di<br>is a large document the window will stay in place until the upload operation has complet | Once you have<br>f the document |
|                                                                                                    | Save selected                                                                                                    | J file Cancel                   |

•

Note: This popup might look different in your system depending on the computer system that you are using, and the web browser used.

You will be brought back here with the uploaded file icon visible. Click on the "Save Uploaded File to IRIS" button to proceed.

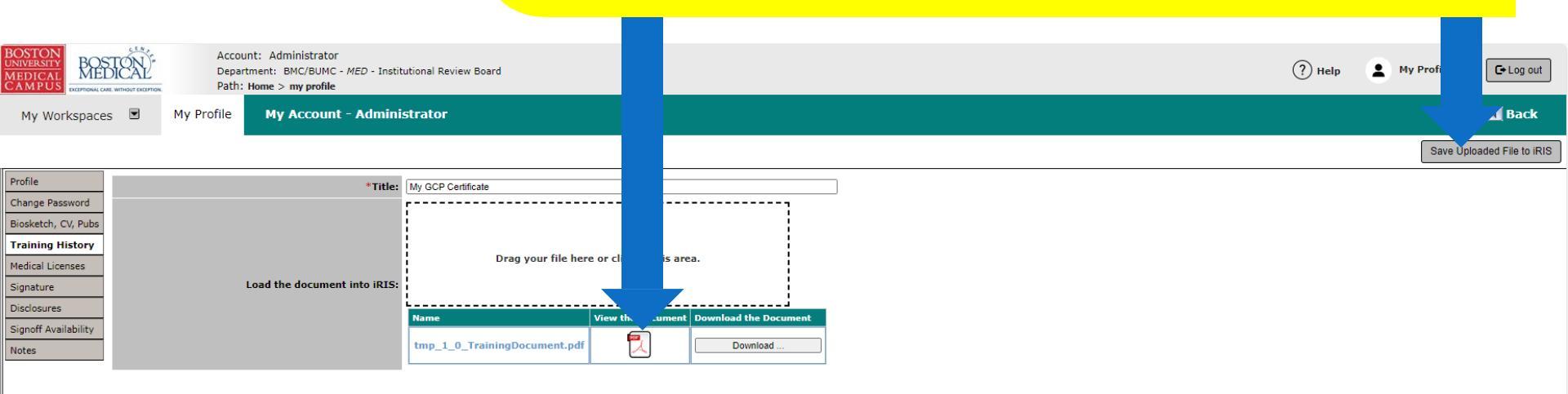

•

You will be brought back to the "Training History" page where any certificate you have uploaded will be listed and accessible for future downloads.

| BOSTON<br>UNIVERSITY<br>MEDICAL<br>CAMPUS | Account: Administrator<br>Department: BMC/BUMC - MED - Institutional Review Board<br>Path: Home |             |                   | ? Help | Му Рі    | C+Log out  |
|-------------------------------------------|-------------------------------------------------------------------------------------------------|-------------|-------------------|--------|----------|------------|
| My Workspaces                             | My Profile My Account - Administrator                                                           |             |                   |        |          | 🖪 Back     |
|                                           |                                                                                                 |             |                   |        |          |            |
| Profile                                   | Training Group - Course                                                                         | Course Date | Course Expiration | Score  |          |            |
| Biosketch, CV, Pubs                       | BUMC Certification in Human Subject Protection                                                  | 11/01/2011  | 05/30/2013        |        |          | w Document |
| Training History                          | BUMC HIPAA and Research Data Security - Basic Course                                            | 10/21/2022  |                   |        | C .      | w Document |
| Medical Licenses                          | CITI Good Clinical Practice Biomedical Course - GCP                                             | 03/31/2021  | 03/30/2024        |        | Ľ        | w Document |
| Disclosures                               | CITI Good Clinical Practice Course - GCP                                                        | 06/10/2018  | 06/09/2021        |        | C .      | w Document |
| Signoff Availability                      | GCP - Social and Behavioral Research Best Practices for Clinical Research - Basic Course        | 09/20/2022  | 09/19/2025        |        |          |            |
| Notes                                     |                                                                                                 |             |                   |        | Add      | ocument    |
|                                           | Remove Edit/View Document Title                                                                 |             |                   |        |          |            |
|                                           | Image: My GCP Certificate                                                                       |             |                   |        |          | 3          |
|                                           | Medical Campus Biomedical Researchers - Basic Course                                            | 10/31/2022  | 10/30/2025        |        | Add a Ne | w Document |
|                                           | Medical Campus Sociobehavioral Researchers - Basic Course                                       | 10/31/2022  | 10/30/2025        |        | Add a Ne | w Document |